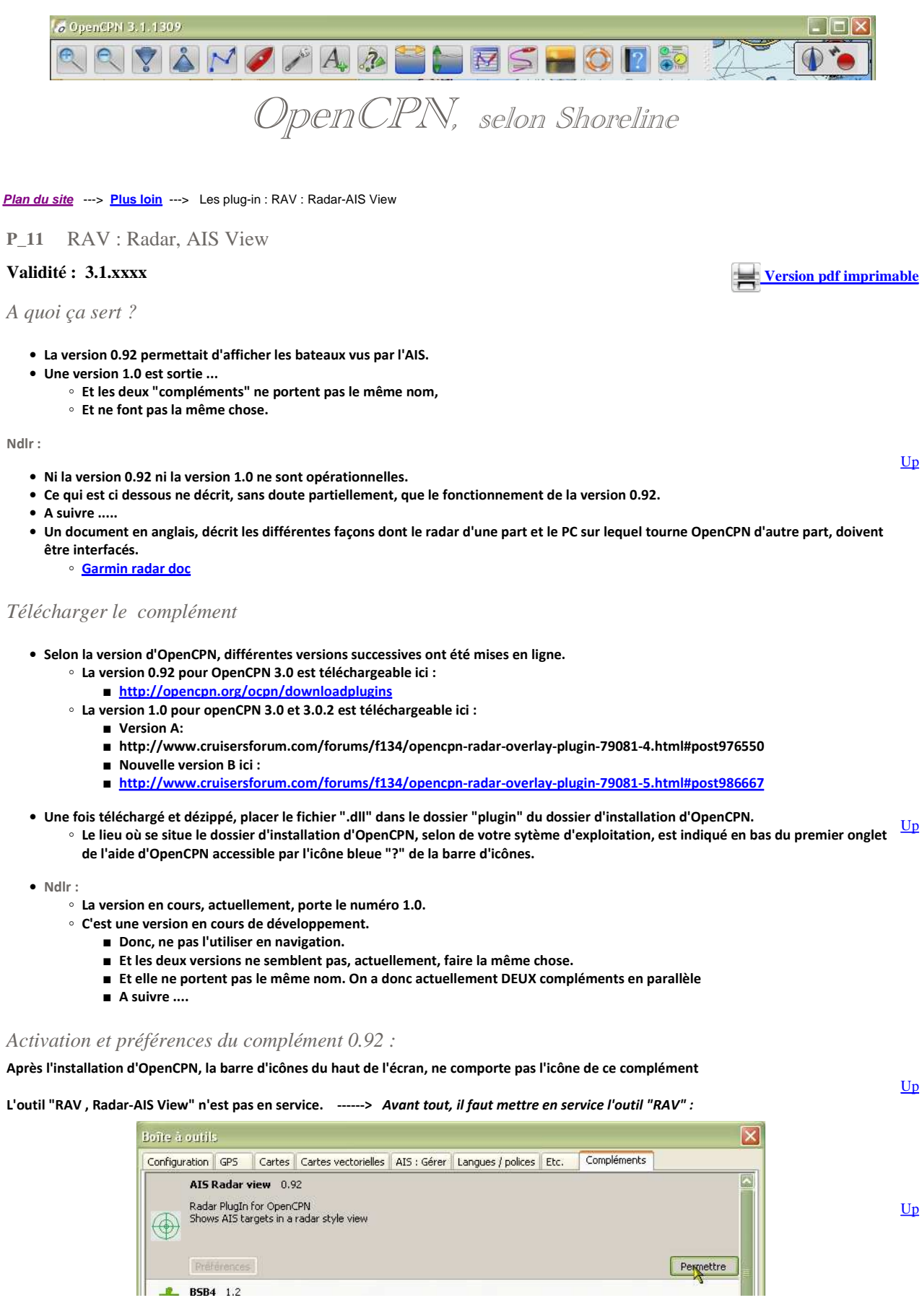

- Mise en service de l'outil "RAV" :
  - Aller dans la "Boite à outils", onglet "Compléments",
    - Cliquer sur l'icône "RAV",
    - Cliquer sur "Permettre".

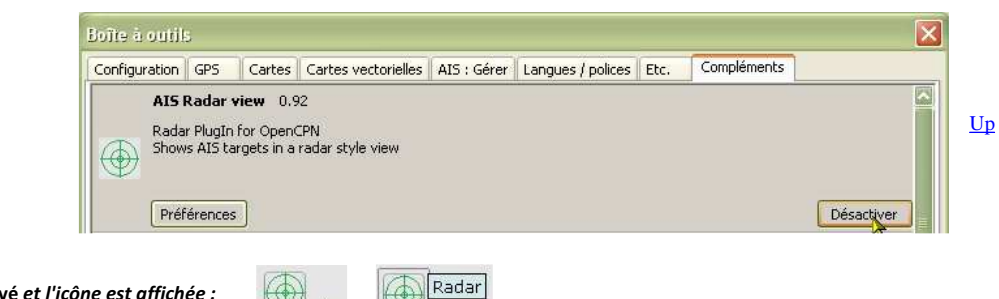

• A ce stade, l'outil est activé et l'icône est affichée :

La liste des préférences est simple :

Montrer l'icone

Du changement.

• Utiliser l'AIS comme source d'information

| Configuration | GPS                         | Cartes       | Cartes vectorielles     | AIS : Gérer | Langues / p | olices | Etc. | Compléments |            |   |
|---------------|-----------------------------|--------------|-------------------------|-------------|-------------|--------|------|-------------|------------|---|
| AIS<br>Rada   | <b>Radar v</b><br>ar PlugIn | for Contract | 92<br>                  |             |             |        |      |             |            | ~ |
| Pré           | férences                    |              | dar<br>Show RADAR icon: |             |             |        |      |             | Désactiver |   |
| BSB4          | 4 1.2<br>PlugIn f           | or (         | Use AIS as radar sou    | irce:       |             |        |      |             |            |   |
| 👩 🛒 Dasl      | hboard                      | 1.           | OK Ann                  | uler        |             |        |      |             |            |   |

Zone couverte & Course Up/North Up :

- Il est possible de modifier le diamètre de la zone couverte.
  - Ce diamètre est affiché en haut à gauche
  - La distance entre les cercles intetrmédiaires est aussi affichée.

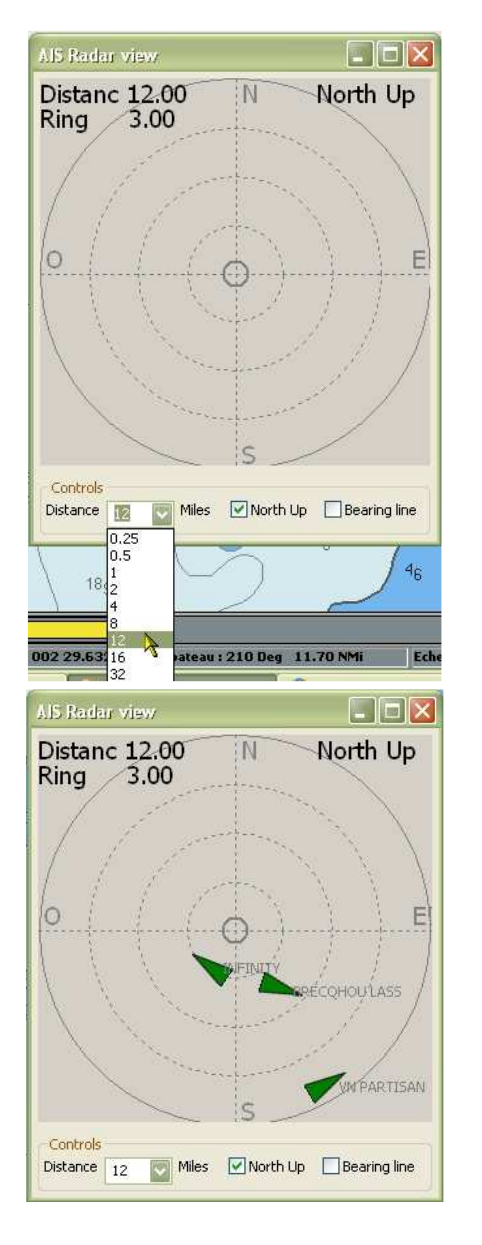

<u>Up</u>

<u>Up</u>

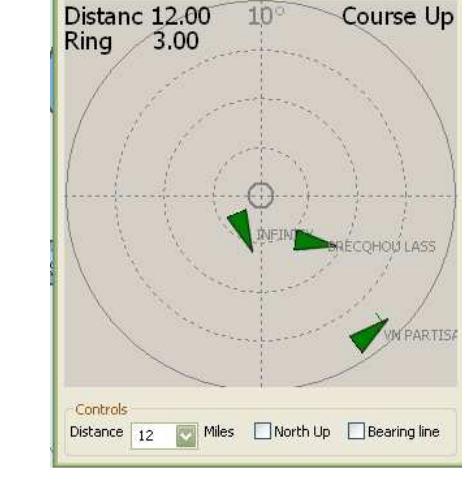

<u>Up</u>

Ndlr :

- Au moment de la rédaction de cette page, ce complément annonce "Version 0.92",
- Sa mise au point n'est pas terminée. Il est encore difficile de lui faire confiance,
  - A tel point, que la mise à jour des images du gestionnaire des "Options (Boite à outils)", est reporté à un avenir incertain.

Aller au plan du site

<u>Haut de page</u>

Copyright : Ce site web est protégé contre toute utilisation commerciale. Dernière modification de cette page : 3/01/2013